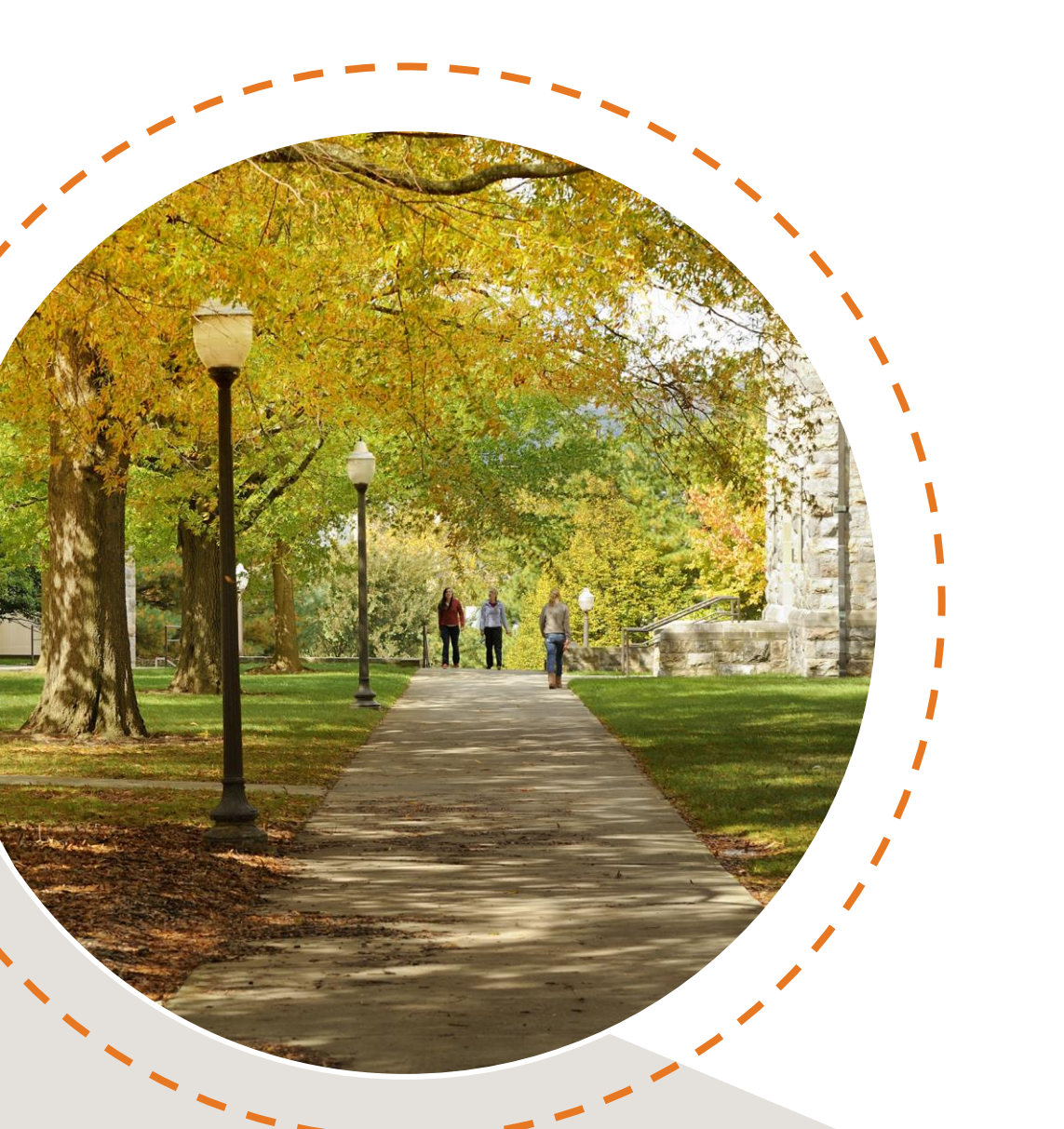

# Timetable of Classes

Hello and welcome to this video on how to read the Timetable of Classes! The Timetable of classes is used to search for classes and general education courses. We'll cover where you can find the Timetable, how to read each section, and some tips and tricks for using the search features within the Timetable of classes.

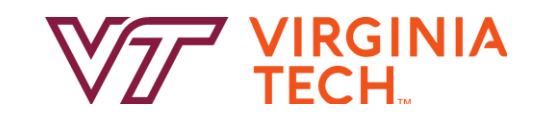

### Login to Virginia Tech

0

Forgot your username or password? Need help?

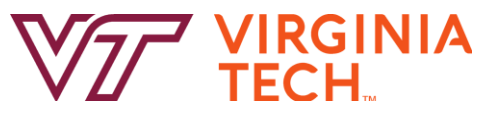

We'll start with where to find. Let's jump right in!

## Where to View

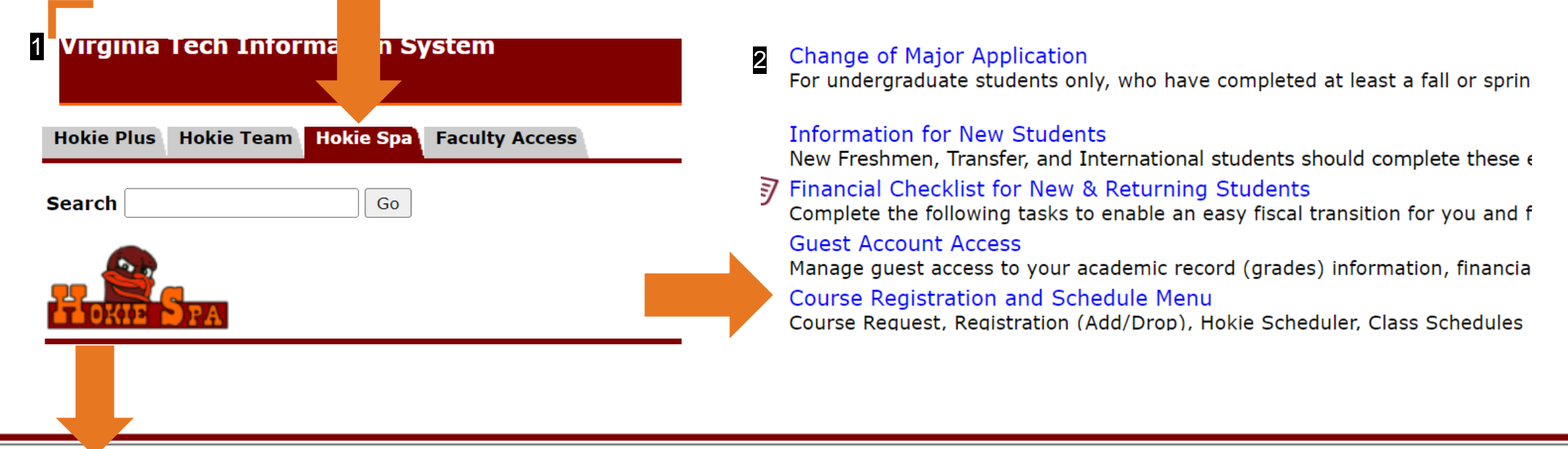

#### 3 Timetable of Classes

Searchable schedule of course offerings each semester. Searchable by Term, Pathways, Subject, Course Number, Course Request Number (CRN), and Course Modality.

#### View Holds

View administrative holds on your account that may prevent registration or Add/Drop activity.

#### **Course Request**

Used twice an academic year, in October to request courses for the next Spring semester and in March to request courses for the next Fall semester.

To view the Timetable of Classes, start by logging into Hokie Spa. 1. in the ribbon select the Hokie Spa tab, 2. select the "Course Registration and Schedule Menu" link, 3. click Timetable of Classes.

## Where to View

#### Virginia Tech Timetable of Classes

• Select Term, Campus, Subject, and any other applicable search criteria and press "FIND class sections"

Search Hint: You can search for partial course numbers. For example, selecting MATH subject code and entering a course number of 1 will retrieve all MATH 1xxx sections.

#### Textbook/Bookstore Information.

| Important Dates and Registration<br>Information<br>(opens in a new window)<br>• Academic Calendars                                                                             | Campus Blacksburg Online courses are displayed under all campuses. To view only online courses, select the "Virtual" campus from the drop down. | Select Term     *       Spring 2023     *       Summer 2023     * | Pathways General Education         Search Pathways Concept         2   |
|----------------------------------------------------------------------------------------------------|----------------------------------------------------------------------------------------------------|-------------------------------------------------------------------|------------------------------------------------------------------------|
| <u>View Exam Schedules</u><br>Click on the Exam code in the Exam<br>column to view exam information<br>for that particular course section/CRN                                  | Subject All Subjects                                                                                                    | ~                                                                 | Schedule Type Show All Types                                           |
| <ul> <li>Free Time and Lunch CRNs</li> <li><u>View Building Abbreviations</u></li> <li><u>Campus Map</u></li> <li>Click on the CRN to view prerequisite enforcement</li> </ul> | Course Number<br>(Optional)<br>Course Modality<br>ALL Modalities                                                                                | Course Request Number (CRN) Optional) - must be at least 3 digits | Display         ALL Sections (FULL and OPEN) ✓ ?         Comments: ✓ ? |
| FIND class sec                                                                                                    | tions Reset                                                                                                    | -                                                                 |                                                                        |

You should have something on your screen that resembles the window shown here. Now we will review the different components of the Timetable and how to search for classes.

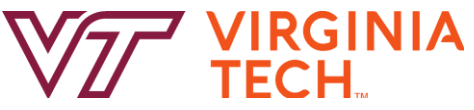

### **How to Understand**

|   |                                                               | Virginia                                                  | Tech Timetable of Classes                   |                                              |
|---|---------------------------------------------------------------|-----------------------------------------------------------|---------------------------------------------|----------------------------------------------|
| : | Select Term, Campus, Subject, and any other applicable        | e search criteria and press "FIND class sections"         | course number of 1 will retrieve all MATH 1 | Inversestions                                |
| Ĩ | Search Finit. Tou can search for partial course numbers       | . For example, selecting WATH subject code and entering a | course number of 1 will fettleve all MATTE  | XXX sections.                                |
|   | Textbook/Bookstore Information.                               |                                                           |                                             |                                              |
|   | Important Dates and Registration                              |                                                           | -                                           | The Curriculum for Liberal Education Area or |
|   | Information                                                   | Campus                                                    | lerm                                        | Pathway to General Education                 |
|   | (opens in a new window)                                       | Online courses are displayed under all campuses           | Spring 2023 V                               | Show All Areas                               |
|   | <u>Academic Calendars</u>                                     | To view only online courses, select                       |                                             |                                              |
|   | <u>View Exam Schedules</u> Click on the Exam code in the Exam | the "Virtual" campus from the drop down.                  |                                             |                                              |
|   | column to view exam information                               | Subject                                                   |                                             | Schedule Type                                |
|   | for that particular course section/CRN                        | All Subjects                                              | ~                                           | Show All Types 🗸                             |
|   | Free Time and Lunch CRNs                                      | Course Number                                             | Course Request Number (CRN)                 | Display                                      |
|   | <u>View Building Abbreviations</u>                            |                                                           |                                             | ALL Sections (EULL and OPEN) ×?              |
|   | - Compute Map                                                 | (Optional)                                                | (Optional) - must be at least 3 digits      |                                              |
|   | • <u>Campus Iviap</u>                                         |                                                           |                                             | Comments: 🗹 <u>?</u>                         |
|   | Click on the CRN to view prerequisite<br>enforcement          | Course Modality                                           |                                             |                                              |
|   |                                                               | ALL Modalities                                            |                                             |                                              |
| l |                                                               | (Optional)                                                |                                             |                                              |
| - |                                                               |                                                           | -                                           |                                              |
|   | FIND class section                                            | ns Reset                                                  |                                             |                                              |
|   |                                                               |                                                           |                                             |                                              |
|   |                                                               |                                                           |                                             |                                              |

On the left hand side there are links you can click to external resources such as searching and purchasing textbooks, view the Academic Calendar, Exam Schedules, etc. If you click these links it will open in a new window.

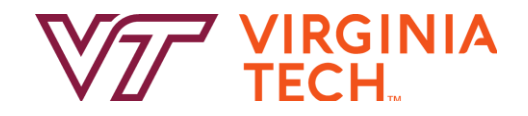

### Term

| pens in a new window)<br><u>Calendars</u>                              | Online courses are displayed under all campuses.<br>To view only online courses, select | Spring 2023 V        |  |
|------------------------------------------------------------------------|-----------------------------------------------------------------------------------------|----------------------|--|
| <u>n Schedules</u><br>e Exam code in the Exam<br>view exam information | the "Virtual" campus from the drop down.<br>Subject                                     |                      |  |
| ticular course section/CRN                                             | All Subjects                                                                            | ~                    |  |
| and Lunch CRNs                                                         | Course Number                                                                           | Course Request       |  |
| ling Abbreviations                                                     |                                                                                         |                      |  |
| [ap                                                                    | (Optional)                                                                              | (Optional) - must be |  |
| CRN to view prerequisite                                               | Course Modality ALL Modalities                                                          |                      |  |
|                                                                        |                                                                                         |                      |  |

To begin you want to double check that you have the right term selected. The Timetable will default to the current term so if you are seeing a term you are not intending to register for, you will need to use the drop down menu below "Term" to select the correct term (i.e. Fall).

## **Campus and Modalities**

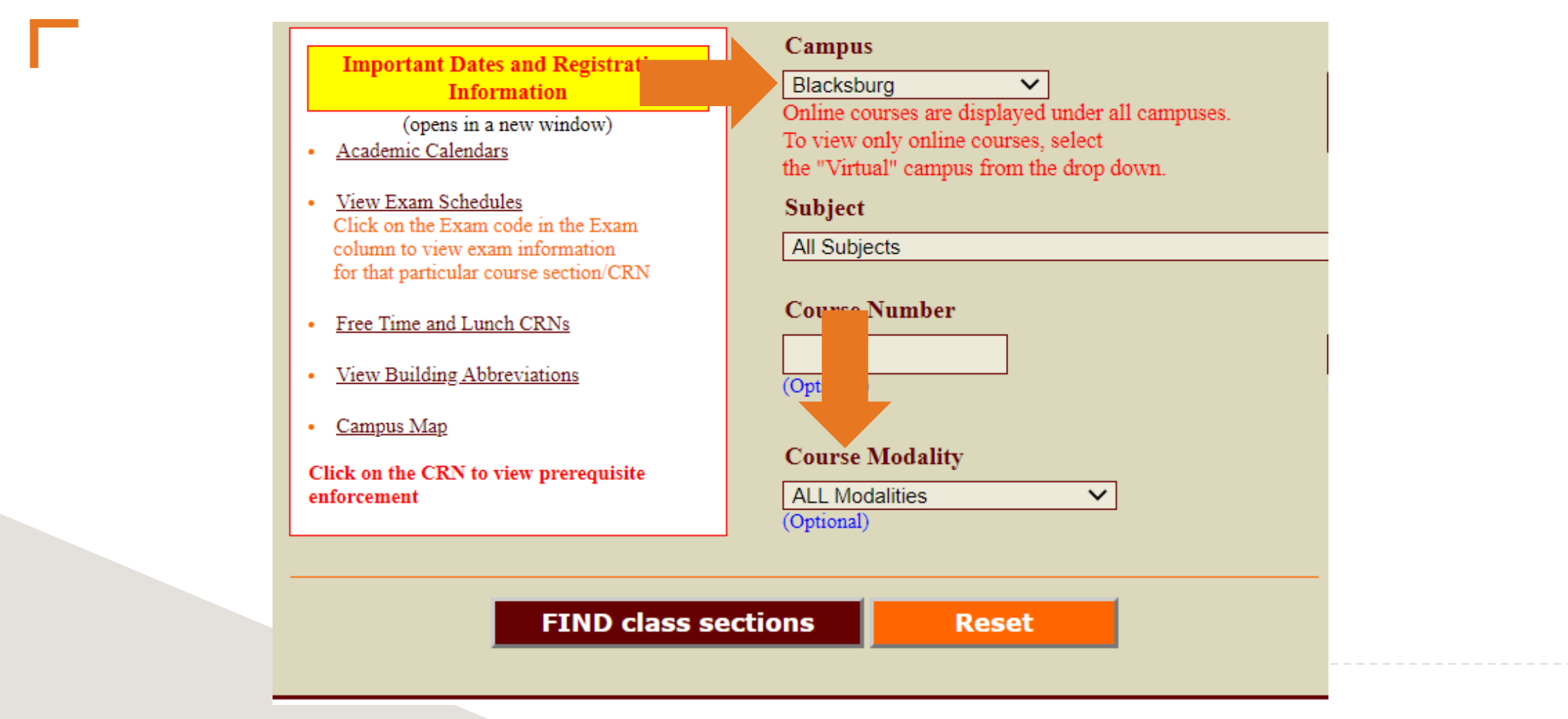

The campus automatically defaults to "Blacksburg" and Course Modality to "ALL Modalities". We recommend that you do not change the Campus and Course Modalities types. Under the "Blacksburg" campus and "ALL Modalities" virtual courses are still displayed.

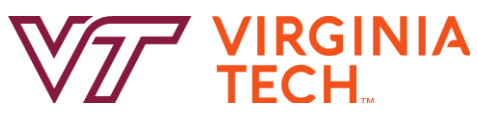

## How to Search for Classes

| Γ | Information         (opens in a new window)         mic Calendars         Exam Schedules         in the Exam code in the Exam         i to view exam information         t particular course section/CR | Campus<br>Blacksburg  Conline courses are displayed under all campuses.<br>To view only online courses, select<br>the "Virtual" campus from the drop down.<br>Subject<br>SOC - Sociology | Term<br>Spring 2023 ✓                                                 |  |
|---|----------------------------------------------------------------------------------------------------|----------------------------------------------------------------------------------------------------|-----------------------------------------------------------------------|--|
|   | ime and Lunch CRNs<br>Building Abbreviations                                                                                                    | Course Number<br>1004<br>(Optional)                                                                                                    | Course Request Number (CRN)<br>(Optional) - must be at least 3 digits |  |
|   | the CRN to view prerequisite<br>ent                                                                                                    | Course Modality       ALL Modalities       (Optional)                                                                                                    |                                                                       |  |
|   | FIND class sect                                                                                                    | ions Reset                                                                                                    |                                                                       |  |

Now let's begin searching for classes. You use the drop down menu in the "Subject" box to search by class subject. You can then either type in a specific course number or select "FIND class sections" to view all the courses taught that term within that subject.

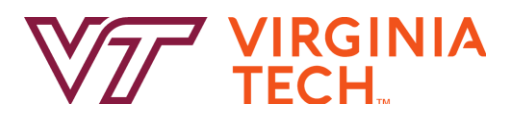

### **Search Results**

#### **Search Results**

- Click on the CRN to view additional information about the course section.
- Click on the code in the Exam column to view final examination information.
- Click on the Question Mark in the heading line for a description of the column.
- You must be logged into <u>Hokie SPA</u> to view enrollment information.

#### **IMPORTANT MESSAGES**

- Shaded rows indicate FULL classes.
- Displayed course offerings are subject to sufficient resources.

**Printer Friendly List** 

| CRN <u>?</u> | Course                | Title                                                                                                    | Schedule Type <mark>.</mark> ?                                        | Modality                                                             | Cr Hrs                     | Seats                      | Capacity <u>?</u>                           | Instructor           | Days <u>?</u> | Begin    | End     | Location 2    | Exam (Click on<br>Exam Code) |
|--------------|-----------------------|----------------------------------------------------------------------------------------------------|-----------------------------------------------------------------------|----------------------------------------------------------------------|----------------------------|----------------------------|---------------------------------------------|----------------------|---------------|----------|---------|---------------|------------------------------|
| <u>19707</u> | SOC-1004              | Introductory Sociology                                                                                                    | L                                                                     | Face-to-Face Instruction                                             | 3                          | Full 0                     | 50                                          | S Choudhury          | T R           | 12:30PM  | 1:45PM  | SURGE<br>104D | <u>12T</u>                   |
| Comme        | nts for CRN<br>19707: | Only those students who cann<br>instructions carefully- a subm                                                                                                    | ot add this class on their own (i<br>itted request does not guarantee | .e., course is at capacity) should<br>enrollment. Force add requests | submit a fo<br>submitted v | orce add re<br>via email v | quest through https<br>vill not be honored. | ://forms.gle/CHxu4BU | JbqBZWVy3     | 47. Read |         |               |                              |
| <u>19708</u> | SOC-1004              | Introductory Sociology                                                                                                    | L                                                                     | Face-to-Face Instruction                                             | 3                          | 2                          | 70                                          | S Ovink              | TR            | 8:00AM   | 9:15AM  | WLH 350       | <u>08T</u>                   |
| Comme        | nts for CRN<br>19708: | for CRN Only those students who cannot add this class on their own (i.e., course is at capacity) should submit a force add request through https://forms.gle/CHxu4BUbqBZWVy347. Read<br>19708: instructions carefully- a submitted request does not guarantee enrollment. Force add requests submitted via email will not be honored. |                                                                       |                                                                      |                            |                            |                                             |                      |               |          |         | -             |                              |
| <u>19709</u> | SOC-1004              | Introductory Sociology                                                                                                    | L                                                                     | Face-to-Face Instruction                                             | 3                          | 3                          | 75                                          | LE Simmons           | M W F         | 10:10AM  | 11:00AM | WLH 320       | <u>10M</u>                   |
| Comme        | nts for CRN<br>19709: | Only those students who cann<br>instructions carefully- a subm                                                                                                    | ot add this class on their own (i<br>itted request does not guarantee | .e., course is at capacity) should<br>enrollment. Force add requests | submit a fo<br>submitted v | orce add re<br>via email v | quest through https<br>vill not be honored. | ://forms.gle/CHxu4BU | bqBZWVy3      | 47. Read |         | -             |                              |
| <u>19710</u> | SOC-1004              | Introductory Sociology                                                                                                    | L                                                                     | Face-to-Face Instruction                                             | 3                          | 1                          | 50                                          | LE Simmons           | M W F         | 9:05AM   | 9:55AM  | TORG<br>1020  | <u>09M</u>                   |
| Comme        | nts for CRN<br>19710: | Only those students who cann<br>instructions carefully- a subm                                                                                                    | ot add this class on their own (i<br>itted request does not guarantee | .e., course is at capacity) should<br>enrollment. Force add requests | submit a fo<br>submitted v | orce add re<br>via email v | quest through https<br>vill not be honored. | ://forms.gle/CHxu4BU | JbqBZWVy3     | 47. Read |         | -             |                              |
| <u>19711</u> | SOC-1004              | Introductory Sociology                                                                                                    | L                                                                     | Face-to-Face Instruction                                             | 3                          | Full 0                     | 60                                          | J Strozier           | MW            | 4:00PM   | 5:15PM  | DER 3083      | <u>16M</u>                   |
| Comme        | nts for CRN<br>19711: | r CRN Only those students who cannot add this class on their own (i.e., course is at capacity) should submit a force add request through https://forms.gle/CHxu4BUbqBZWVy347. Read<br>19711: instructions carefully- a submitted request does not guarantee enrollment. Force add requests submitted via email will not be honored.   |                                                                       |                                                                      |                            |                            |                                             |                      |               | 47. Read |         |               |                              |
| <u>19712</u> | SOC-1004              | Introductory Sociology                                                                                                    | ONLINE COURSE - VL                                                    | Online: Asynchronous                                                 | 3                          | Full 0                     | 120                                         | LR Boutwell          | (ARR)         | (ARR)    | )       | ONLINE        | <u>00X</u>                   |
| Comme        | nts for CRN<br>19712: | Only those students who canni instructions carefully- a subm                                                                                                    | ot add this class on their own (i<br>itted request does not guarantee | .e., course is at capacity) should<br>enrollment. Force add requests | submit a fo<br>submitted v | orce add re<br>via email v | quest through https<br>vill not be honored. | ://forms.gle/CHxu4BU | IbqBZWVy3     | 47. Read |         | -             |                              |

#### Campus: Blacksburg - Term: Spring 2023

You then scroll down to view your search results below and if the class is being offered that term you will see a list

of sections. I am going to break down what each column means.

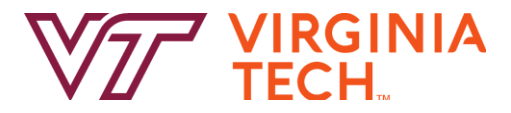

CRN (Course Request Number)

Unique number assigned to a section of a course

Schedule Type

The type of instruction of the course (i.e. lecture, lab, etc.)

I'll quickly run through some terms you'll see on your schedule. The first is CRN. This stands for Course Request Number and is a unique number assigned to the section of a course. The schedule type is the type of instruction of the course it could be a lecture, lab, independent study, recitation, or research.

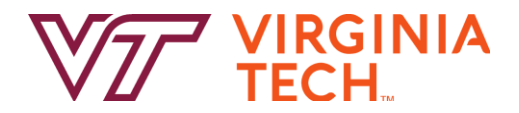

Modality

**Credit Hours/Credits** 

How the course instruction is delivered

Number of hours of credit you'll receive for completing the course

The modality is how the course instruction is delivered, which we'll get more into that later. Credit hours refers to the number of hours of credit you'll receive for completing the course, most courses at Virginia Tech are 3 credits and labs are usually 1, although this may vary.

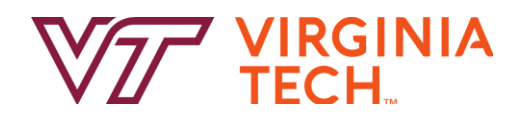

**Seats** 

The number of seats still available for each section

Capacity

Maximum number of seats for the class section

Seats are the number of seats still available for each section where capacity is the maximum number of seats for each section of the class.

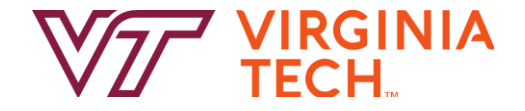

Campus, Diacksourg - Term, opring 2023

|--|

#### You can always click on the red ?marks found in each column to view what the term means.

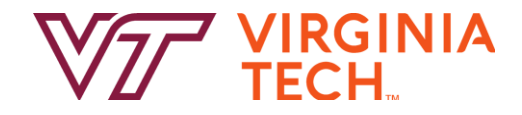

## **Understanding Modality**

Face-to-Face (On-campus F2F 76-100%)

Hybrid (On-campus F2F 2-49%)

Course will be offered in the traditional in-person format and all course meetings will be held in the assigned classroom

Course will be offered in both an in-person and online format

Modality and instructional methods are outlined here. Face to face will be a traditional in-person class held in the assigned classroom. Hybrid classes will have both an in-person, face to face, component at the location on your schedule as well as an online portion. For hybrid classes, it's very important that you read your syllabus and check the course comments to see to how much of the course is in person or online since there can be so much variety depending on the course.

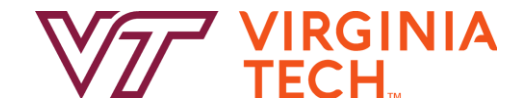

## **Understanding Modality**

Online with Synchronous

**Meetings** (Off-campus F2F 0-1% Sync)

Online: Asynchronous (Off-campus F2F 0-1% Async) Course will be offered online and will have course meetings at the assigned day/time as reflected on your schedule

Course will be offered online and will not have set meeting day/times

Online with synchronous meetings means the course will be online, but you will still need to login to class at the assigned time listed on your schedule. So yes, if you have an 8am online synchronous class you still will get up early. But, if you have an online asynchronous class, you won't need to go to that class at a certain time since there is no set meeting time!

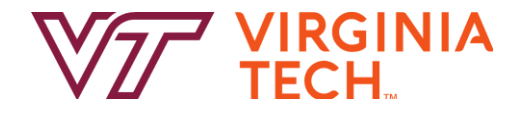

|              |              |           |                      |                                                       |                                    |                                      |                                         |                                                           |                                                 | -          |            |  |
|--------------|--------------|-----------|----------------------|-------------------------------------------------------|------------------------------------|--------------------------------------|-----------------------------------------|-----------------------------------------------------------|-------------------------------------------------|------------|------------|--|
|              |              |           |                      | Comments ar                                           | nd Restr                           | ictions f                            | for CRN                                 | : 16294                                                   |                                                 |            |            |  |
|              | CRN <u>?</u> | Course    |                      | HIST-1215 Intro to World History                      |                                    |                                      |                                         |                                                           |                                                 |            |            |  |
|              | 16294        | HIST-1215 |                      | Examine poli                                          | tical, ecor                        | nomic, so                            | ocial, and                              | cultural change                                           | around the                                      |            |            |  |
|              | <u>16293</u> | HIST-1215 |                      | world over th<br>connections a                        | e course o<br>ind compa            | of human<br>arisons o                | i existence<br>f human s                | e, with particular<br>ocieties across s                   | r emphasis<br>pace and time.                    |            |            |  |
| · · · ·      |              | <u> </u>  | Catalog Description: | 1215: Covers<br>development<br>societies thro         | early civ<br>of human<br>ugh excha | ilizations<br>civilizat<br>ange of p | to 1500 (<br>tion and the<br>eople, ide | CE. Major theme<br>ne interactions of<br>as, goods, and d | es include the<br>f different<br>lisease. 1216: |            |            |  |
|              |              |           |                      | Covers from                                           | 1500 CE                            | to presen                            | t. Major ti                             | hemes include the                                         | he spread of                                    |            | COURSE RES |  |
|              |              |           |                      | world wars, a                                         | nd post-c                          | olonial g                            | lobalizatio                             | on.                                                       | n nation-states,                                | Major:     | None       |  |
|              |              |           |                      | Days                                                  | Begin                              | ]                                    | End                                     | Location                                                  | Exam                                            | Minor:     | None       |  |
|              |              |           | Meeting Times:       | TR                                                    | 3:30PM                             | <b>1</b> 4:                          | 45PM                                    | HOLD 244                                                  | 15T                                             | College:   | None       |  |
| Continu Infe |              |           |                      | Instruc                                               | tor                                | Туре                                 | Status                                  | Seats Avail                                               | Capacity                                        | Level:     | None       |  |
|              |              |           | Section mile.        | Bilgic, Best                                          | ami S.                             | Lecture                              | Active                                  | 2                                                         | 46                                              | Class:     | None       |  |
|              |              |           | Comments:            | None                                                  |                                    |                                      |                                         |                                                           |                                                 | Campus:    | None       |  |
|              |              |           | Cross-Listed with:   | None                                                  |                                    |                                      |                                         |                                                           |                                                 | Degree:    | None       |  |
|              |              |           | Linked with:         | None                                                  |                                    |                                      |                                         |                                                           |                                                 | Program:   | None       |  |
|              |              |           | Pathways General     | Pathways Cor                                          | ncept 2 - (                        | Critical T                           | Thinking in                             | n the Humanitie                                           | s                                               | Hours:     | None       |  |
|              |              |           | Education            | Pathways Concept 3 - Reasoning in the Social Sciences |                                    |                                      |                                         |                                                           |                                                 |            |            |  |
|              |              |           | Prerequisites:       | None                                                  |                                    |                                      |                                         |                                                           |                                                 | Attribute: | None       |  |
|              |              |           | Corequisites:        | None                                                  |                                    |                                      |                                         |                                                           |                                                 |            |            |  |

Back to the Timetable. If you click the hyperlinked CRN number in the list of courses, another box will pop open with the course description, any special comments pertaining to the course, if the class satisfies a specific Pathways General Education Concept area, if prerequisites are required before enrolling in the course, or if there are any restrictions for that section.

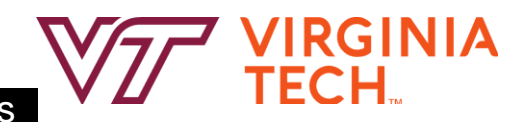

**TRICTIONS** 

## **Hokie Hint**

umbers. For example, selecting MATH subject code and entering a course number of 1 will retrieve all MATH 1xxx sections.

| Campus                                                                                                    | Term                                 | Pathways General Education                  |
|----------------------------------------------------------------------------------------------------|--------------------------------------|---------------------------------------------|
| Blacksburg   Online courses are displayed under all campuses.  To adverte and the antiper courses and set | Select Term  Spring 2023 Summer 2022 | Search Pathways Concept 2                   |
| the "Virtual" campus from the drop down.                                                                  | Summer 2023                          |                                             |
| Subject                                                                                                   |                                      | Schedule Type                               |
| HIST - History                                                                                            | ~                                    | Show All Types 🗸                            |
| Course Number                                                                                             | Course Request Number (CRN)          | Display<br>ALL Sections (FULL and OPEN) ✓ ? |
|                                                                                                    |                                      | Comments: 🗹 <u>?</u>                        |

Hokie Hint: make sure the "Comments" checkbox as shown here is always checked to ensure comments for courses are displayed.

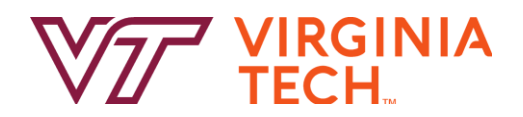

|                                                                                          | Instructor                                                                                                    | Type                  | Status              | Seats Avail                   | Capacity          |  |  |  |  |  |
|------------------------------------------------------------------------------------------|----------------------------------------------------------------------------------------------------|-----------------------|---------------------|-------------------------------|-------------------|--|--|--|--|--|
| Section Info:                                                                            | Scarlett, Varun K.                                                                                                    | Lecture               | Active              | 1                             | 37                |  |  |  |  |  |
| Comments:                                                                                | None                                                                                                    |                       |                     |                               |                   |  |  |  |  |  |
| Cross-Listed<br>with:                                                                    | None                                                                                                    |                       |                     |                               |                   |  |  |  |  |  |
| Linked with:                                                                             | None                                                                                                    |                       |                     |                               |                   |  |  |  |  |  |
| The Curriculum<br>for Liberal<br>Education Area<br>or Pathway to<br>General<br>Education | CLE Area 5 - Qua<br>Pathway 5f - Foun<br>Thinking                                                                                                    | ntitative<br>dational | and Sym<br>Quantita | bolic Reasoni<br>tive and Com | ing<br>putational |  |  |  |  |  |
| Prerequisites:                                                                           | VT ALEKS Assessment 80 or Math 1225 Ready 1 or<br>Calculus AB 4 or UG_SR_AP:Calculus AB 4 or Calculus BC<br>3 or UG_SR_AP:Calculus BC 3 or MATH 1214 (MIN grade<br>of C-) <b>Prerequisites Enforced: Yes</b> |                       |                     |                               |                   |  |  |  |  |  |
| Corequisites:                                                                            | None                                                                                                    |                       |                     |                               |                   |  |  |  |  |  |

|            | COURSE RESTRICTIONS                             |
|------------|-------------------------------------------------|
| Major:     | (ADV , COMM , CSSI , MJ , PR , SMA MAJORS ONLY) |
| Minor:     | None                                            |
| College:   | None                                            |
| Level:     | None                                            |
| Class:     | None                                            |
| Campus:    | None                                            |
| Degree:    | None                                            |
| Program:   | None                                            |
| Hours:     | None                                            |
| GPA:       | None                                            |
| Attribute: | None                                            |

As you plan your schedule, make sure you take note of the prerequisites and/or course restrictions by clicking on the hyperlinked CRN number. To avoid registration errors when you register, double check to see if you are either missing the required prerequisites or if the section is restricted to specific majors, college, minors, class standings, etc. Not all of the sections of a particular class may be restricted, so keep clicking on CRNs and reviewing the course restrictions.

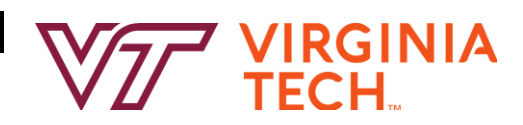

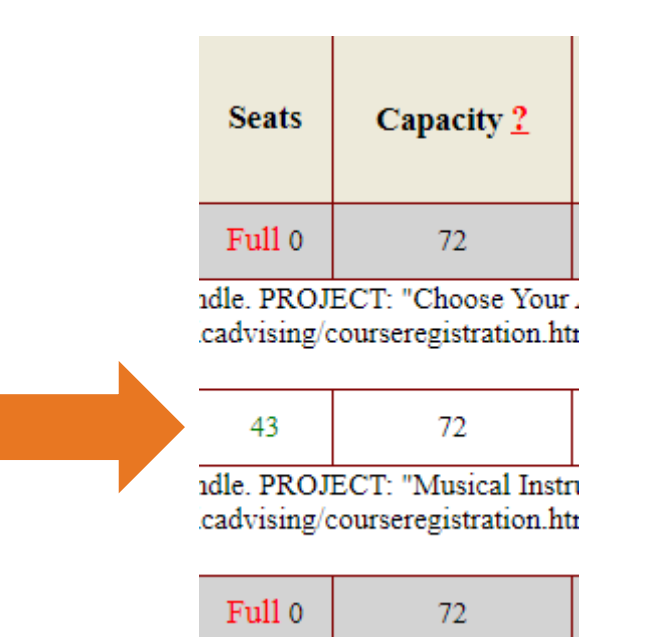

You can only add classes of sections that have available seats. Attempting to add a section that is listed as "Full" will result in a registration error.

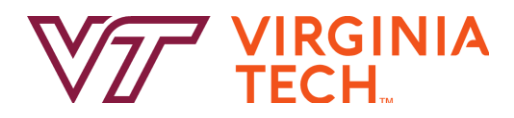

| Instructor          | Days <u>?</u>           | Begin    | End     | Location 2 |  |  |
|---------------------|-------------------------|----------|---------|------------|--|--|
| S Choudhury         | houdhury T R 12:30PM    |          |         |            |  |  |
| //forms.gle/CHxu4BU |                         |          |         |            |  |  |
| S Ovink             | T R                     | 8:00AM   | 9:15AM  | WLH 350    |  |  |
| //forms.gle/CHxu4BU | bqBZWVy3                | 47. Read |         | •          |  |  |
| LE Simmons          | MWF                     | 10:10AM  | 11:00AM | WLH 320    |  |  |
| //forms.gle/CHxu4BU | bqBZWVy3                | 47. Read |         |            |  |  |
| LE Simmons          | LE Simmons M W F 9:05AM |          |         |            |  |  |
| //forms.gle/CHxu4BU | lbqBZWVy3               | 47. Read |         |            |  |  |
| J Strozier          | ΜW                      | 4:00PM   | 5:15PM  | DER 3083   |  |  |
| //forms.gle/CHxu4BU | bqBZWVy3                | 47. Read |         |            |  |  |
| LR Boutwell         | (ARR)                   | (ARR)    | )       | ONLINE     |  |  |
| //forms.gle/CHxu4BU |                         |          |         |            |  |  |
| RM Sparkman         | (ARR)                   | (ARR)    | )       | ONLINE     |  |  |
| //forms.gle/CHxu4BU | bqBZWVy3                | 47. Read |         |            |  |  |
| KL Pham             | (ARR)                   | (ARR)    | )       | ONLINE     |  |  |

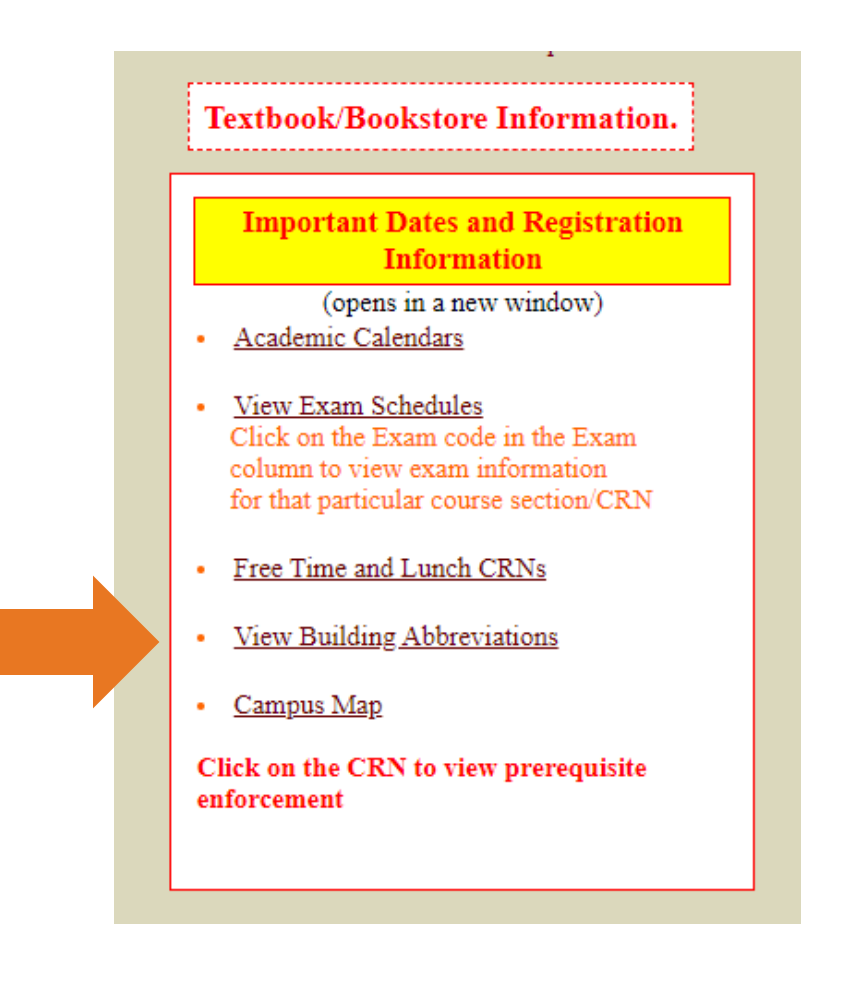

VIRGINIA

TFCH

The Timetable also displays the instructor of each section, what days of the week the class is taught, the start and end times for each section, and the classroom building and room number. Remember on the top left corner of the Timetable there is a hyperlink directing you to a resource that can help you determine the building names. When you look at the day classes are offered, there are letters denoting days of the week. M is mondays, W is Wednesdays, T is Tuesdays, R is Thursdays and F is Fridays.

- Number and letter combination denoting the day and time of the FINAL exam for the course
- Check with your course instructor and syllabus to be sure of the day and time

| CRN <u>?</u> | Course                                                                                                    | Title                                                          | Schedule Type <u>?</u>                                                 | Modality                                                            | Cr Hrs                     | Seats                     | Capacity <u>?</u>                           | Instructor           | Days <u>?</u> | Begin    | End     | Location 2    | Exam (Click on<br>Exam Code) |
|--------------|----------------------------------------------------------------------------------------------------|----------------------------------------------------------------|------------------------------------------------------------------------|---------------------------------------------------------------------|----------------------------|---------------------------|---------------------------------------------|----------------------|---------------|----------|---------|---------------|------------------------------|
| <u>19707</u> | SOC-1004                                                                                                    | Introductory Sociology                                         | L                                                                      | Face-to-Face Instruction                                            | 3                          | Full 0                    | 50                                          | S Choudhury          | T R           | 12:30PM  | 1:45PM  | SURGE<br>104D | <u>12T</u>                   |
| Comme        | aments for CRN Only those students who cannot add this class on their own (i.e., course is at capacity) should submit a force add request through https://forms.gle/CHxu4BUbqBZWVy347. Read<br>19707: instructions carefully- a submitted request does not guarantee enrollment. Force add requests submitted via email will not be honored. |                                                                |                                                                        |                                                                     |                            |                           |                                             |                      |               | 47. Read |         |               |                              |
| <u>19708</u> | SOC-1004                                                                                                    | Introductory Sociology                                         | L                                                                      | Face-to-Face Instruction                                            | 3                          | 2                         | 70                                          | S Ovink              | T R           | 8:00AM   | 9:15AM  | WLH 350       | <u>08T</u>                   |
| Comme        | nts for CRN<br>19708:                                                                                                    | Only those students who cann<br>instructions carefully- a subm | iot add this class on their own (i<br>itted request does not guarantee | e., course is at capacity) should<br>enrollment. Force add requests | submit a fo<br>submitted v | rce add re<br>via email w | quest through https<br>vill not be honored. | ://forms.gle/CHxu4BU | bqBZWVy3      | 47. Read |         |               |                              |
| <u>19709</u> | SOC-1004                                                                                                    | Introductory Sociology                                         | L                                                                      | Face-to-Face Instruction                                            | 3                          | 3                         | 75                                          | LE Simmons           | MWF           | 10:10AM  | 11:00AM | WLH 320       | <u>10M</u>                   |
| Comme        | nts for CRN<br>19709:                                                                                                    | Only those students who cann<br>instructions carefully- a subm | iot add this class on their own (i<br>itted request does not guarantee | e., course is at capacity) should<br>enrollment. Force add requests | submit a fo<br>submitted v | rce add re<br>via email w | quest through https<br>vill not be honored. | ://forms.gle/CHxu4BU | bqBZWVy3      | 47. Read |         |               |                              |
| <u>19710</u> | SOC-1004                                                                                                    | Introductory Sociology                                         | L                                                                      | Face-to-Face Instruction                                            | 3                          | 1                         | 50                                          | LE Simmons           | MWF           | 9:05AM   | 9:55AM  | TORG<br>1020  | <u>09M</u>                   |
| Comme        | Comments for CRN Only those students who cannot add this class on their own (i.e., course is at capacity) should submit a force add request through https://forms.gle/CHxu4BUbqBZWVy347. Read 19710: instructions carefully- a submitted request does not guarantee enrollment. Force add requests submitted via email will not be honored.  |                                                                |                                                                        |                                                                     |                            |                           |                                             |                      |               |          |         |               |                              |
|              |                                                                                                    |                                                                |                                                                        |                                                                     |                            |                           |                                             |                      |               |          |         |               |                              |

Perhaps you're still looking at the Timetable and notice the column on the far right labeled "Exam". Have no fear, that's just the exam code for final exams during finals week at the end of the semester. This indicates when your final exam for the course will occur. You can click the hyperlink to find this information, but your instructor will also outline this on their syllabus with a specific date and time.

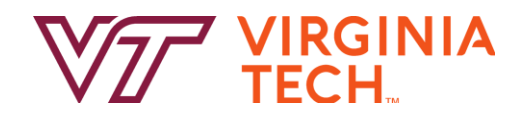

## **Filtering Searches**

|            | Virginia                                                                                                    | Tech Timetable of Classes              |                                                                              |  |  |  |  |  |  |  |
|------------|----------------------------------------------------------------------------------------------------|----------------------------------------|------------------------------------------------------------------------------|--|--|--|--|--|--|--|
| cab<br>ber | ole search criteria and press "FIND class sections"<br>rs. For example, selecting MATH subject code and entering a course number of 1 will retrieve all MATH 1xxx sections. |                                        |                                                                              |  |  |  |  |  |  |  |
|            | Campus                                                                                                    | Term                                   | The Curriculum for Liberal Education Area or<br>Pathway to General Education |  |  |  |  |  |  |  |
|            | Blacksburg<br>Online courses are displayed under all campuses.<br>To view only online courses, select<br>the "Virtual" campus from the drop down.                           | Spring 2023 🗸                          | Show All Areas 2<br>Previously known as Core Curriculum                      |  |  |  |  |  |  |  |
|            | SOC - Sociology                                                                                                    |                                        | Schedule Type<br>Show All Types                                              |  |  |  |  |  |  |  |
|            | Course Number                                                                                                    | Course Request Number (CRN)            | Display                                                                      |  |  |  |  |  |  |  |
|            | 1004<br>(Optional)                                                                                                    | (Optional) - must be at least 3 digits | ALL Sections (FULL and OPEN) ✓ ?<br>Comments: ✓ ?                            |  |  |  |  |  |  |  |
|            | Course Modality       ALL Modalities       (Optional)                                                                                                    |                                        |                                                                              |  |  |  |  |  |  |  |
|            | (Optional)                                                                                                    | _                                      |                                                                              |  |  |  |  |  |  |  |

You can filter your searches even further by narrowing down your search. You can use the drop-down menu under "Schedule Type" to show courses that are only lectures, or labs, or independent studies, research, or recitations. You can use the drop down menu below "Display" to only show sections that have seats available.

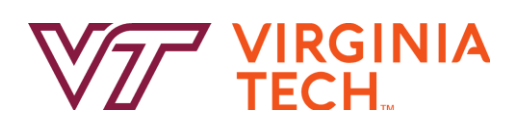

## **Clearing Filters**

Textbook/Bookstore Information.

#### Virginia Tech Timetable of Classes

Select Term, Campus, Subject, and any other applicable search criteria and press "FIND class sections" Search Hint: You can search for partial course numbers. For example, selecting MATH subject code and entering a course number of 1 will retrieve all MATH 1xxx sections.

| Important Dates and Registration<br>Information                           | Campus                                                                                                    | Term                                   | The Curriculum for Liberal Education Area or<br>Pathway to General Education          |     |
|---------------------------------------------------------------------------|----------------------------------------------------------------------------------------------------|----------------------------------------|---------------------------------------------------------------------------------------|-----|
| (opens in a new window)<br><u>Academic Calendars</u>                      | Blacksburg         Image: Control of the second second | Spring 2023 V                          | Pathway 6a - Critique and Practice in the Arts<br>Previously known as Core Curriculum | ~ 2 |
| <u>View Exam Schedules</u> Click on the Exam code in the Exam             | the "Virtual" campus from the drop down.<br>Subject                                                                                                    |                                        | Schedule Type                                                                         |     |
| column to view exam information<br>for that particular course section/CRN | All Subjects                                                                                                    | ~                                      | Show All Types V                                                                      |     |
| Free Time and Lunch CRNs                                                  | Course Number                                                                                                    | Course Request Number (CRN)            | Display                                                                               |     |
| View Building Abbreviations                                               | (Optional)                                                                                                    | (Optional) - must be at least 3 digits | ALL Sections (FULL and OPEN) V                                                        |     |
| Campus Map<br>Click on the CRN to view prerequisite                       |                                                                                                    |                                        | Comments: 🗹 <u>?</u>                                                                  |     |
| enforcement                                                               | ALL Modalities                                                                                                    |                                        |                                                                                       |     |
|                                                                           |                                                                                                    | _                                      |                                                                                       |     |
| FIND class secti                                                          | ons Reset                                                                                                    |                                        |                                                                                       |     |

As we have gone through and put a whole bunch of filters on our search criterias, do not forget to hit the orange "reset" button to clear it all out before you begin new searches. If you find course options limited, try doing broader searches.

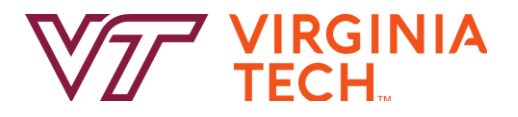

## Searching for Pathways General Education

|                                                                                                    |                                                                                                    | Virginia Tech Timetable of Class                                   | es es                                                                                            |
|----------------------------------------------------------------------------------------------------|----------------------------------------------------------------------------------------------------|--------------------------------------------------------------------|--------------------------------------------------------------------------------------------------|
| <ul> <li>Select Term, Campus, Subject, and any other applicat</li> <li>Search Hint: You can search for partial course number</li> </ul>       | ble search criteria and press "FIND class sections"<br>rs. For example, selecting MATH subject code and entering a cour                                     | se number of 1 will retrieve all MATH 1xxx section                 | ons.                                                                                             |
| Textbook/Bookstore Information.                                                                                                    |                                                                                                    |                                                                    |                                                                                                  |
| Important Dates and Registration<br>Information<br>(opens in a new window)<br>• <u>Academic Calendars</u>                                     | Campus<br>Blacksburg<br>Online courses are displayed under all campuses.<br>To view only online courses, select<br>the "Virtual" campus from the drop down. | Term<br>Select Term<br>Spring 2023<br>Summer 2023                  | Pathways General Education         Pathways Concept 3 - Reasoning in the Social Sciences       2 |
| <u>View Exam Schedules</u><br>Click on the Exam code in the Exam<br>column to view exam information<br>for that particular course section/CRN | Subject All Subjects                                                                                                    | ~                                                                  | Show All Types                                                                                   |
| Free Time and Lunch CRNs     View Building Abbreviations                                                                                      | Course Number (Optional)                                                                                                    | Course Request Number (CRN) (Optional) - must be at least 3 digits | Display<br>ALL Sections (FULL and OPEN) ✓ 2                                                      |
| <u>Campus Map</u>                                                                                                    |                                                                                                    |                                                                    | Comments: 🗹 <u>2</u>                                                                             |
| Click on the CRN to view prerequ<br>enforcement                                                                                               | Course Modality ALL Modalities (Optional)                                                                                                    |                                                                    |                                                                                                  |
| FIND class sec                                                                                                    | tions Reset                                                                                                    | _                                                                  |                                                                                                  |

You can search for classes that term that satisfy specific Pathways General Education Concept areas by using the drop down menu below "Pathways General Education" and selecting the desired Concept area. To see all classes taught that term for that Concept area, leave the subject and course number blanks before you hit the "FIND class sections" button

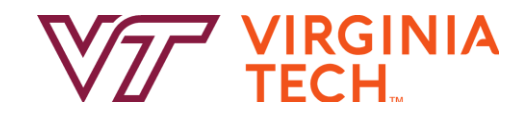

## Searching for Pathways General Education

| CRN <u>?</u> | Course                 | Title                                                            | Schedule Type <u>?</u> |  |  |  |  |
|--------------|------------------------|------------------------------------------------------------------|------------------------|--|--|--|--|
| <u>10057</u> | AAEC-1005              | Econ Food Fiber Sys                                              | L                      |  |  |  |  |
| <u>10058</u> | AAEC-1005              | Econ Food Fiber Sys                                              | L                      |  |  |  |  |
| <u>10059</u> | AAEC-1006              | Econ Food Fiber Syst                                             | L                      |  |  |  |  |
| 21325        | AAEC-1006              | Econ Food Fiber Syst                                             | L                      |  |  |  |  |
| <u>10066</u> | AAEC-3204              | Intl Agri Dvlp & Trad                                            | L                      |  |  |  |  |
| <u>10068</u> | AAEC-3324              | Environment Sustain Dev Econ                                     | L                      |  |  |  |  |
| Comm         | ents for CRN<br>10068: | Focus on environmental sustainability.                           |                        |  |  |  |  |
| <u>21605</u> | AAEC-4464              | Water Resources Policy & Econ                                    | L                      |  |  |  |  |
| <u>10234</u> | ADV-2134               | Intro to Health Communication                                    | L                      |  |  |  |  |
| <u>21100</u> | ADV-2134               | Intro to Health Communication                                    | L                      |  |  |  |  |
| <u>10237</u> | AFST-1714              | Intro African American Studies                                   | L                      |  |  |  |  |
| Comm         | ents for CRN<br>10237: | Ujima Living Learning Community<br>Taught in Peddrew-Yeatts dorm |                        |  |  |  |  |
| <u>10238</u> | AFST-1714              | Intro African American Studies                                   | L                      |  |  |  |  |
| Comm         | ents for CRN<br>10238: | Ujima Living Learning Community<br>Taught in Peddrew-Yeatts dorm |                        |  |  |  |  |
| <u>21997</u> | AFST-1714              | Intro African American Studies                                   | ONLINE COURSE - VL     |  |  |  |  |
| <u>10241</u> | AFST-1814              | Intro to African Studies                                         | L                      |  |  |  |  |
| <u>21349</u> | AFST-1814              | Intro to African Studies                                         | ONLINE COURSE - VL     |  |  |  |  |
| <u>10259</u> | AHRM-<br>2404          | Consumer Rights                                                  | ONLINE COURSE - VL     |  |  |  |  |
| <u>10260</u> | AINS-1104              | Intro American Indian Studies                                    | L                      |  |  |  |  |
| <u>20883</u> | AINS-1104              | Intro American Indian Studies                                    | L                      |  |  |  |  |
| <u>21303</u> | AINS-1104              | Intro American Indian Studies                                    | L                      |  |  |  |  |
| <u>10337</u> | ALS-4204               | Concepts Comm Food Systems                                       | L                      |  |  |  |  |
| <u>10925</u> | ARBC-2774              | Arab Culture and Civilization                                    | L                      |  |  |  |  |

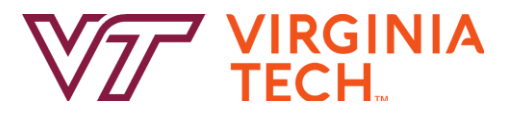

### **Hokie Hint**

Campus: Blacksburg - Term: Spring 2023

| CRN <u>?</u> | Course    | Title                  | Schedule Type <u>?</u> | Modality                 | Cr Hrs | Seats | Capacity <mark>?</mark> | Instructor | Days ? | Begin  | End    | Location ? |  |
|--------------|-----------|------------------------|------------------------|--------------------------|--------|-------|-------------------------|------------|--------|--------|--------|------------|--|
| <u>16294</u> | HIST-1215 | Intro to World History | L                      | Face-to-Face Instruction | 3      | 2     | 46                      | BS Bilgic  | T R    | 3:30PM | 4:45PM | HOLD 244   |  |
| <u>16293</u> | HIST-1215 | Intro to World History | ONLINE COURSE - VL     | Online: Asynchronous     | 3      | 8     | 75                      | KA Minor   | (ARR)  | (AF    | RR)    | ONLINE     |  |

Hokie Hint: After you are registered for your classes, make sure to double check your class location right up until classes begin as room assignments may have changed.

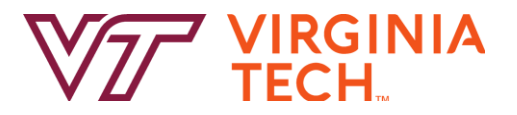

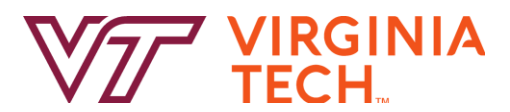

## Hope you have a great first day of classes!

That about sums it up, thanks for joining us on this video about understanding the Timetable. Good luck on your semester- and as always, go Hokies!